# 2022-2023 学年第1学期公选课操作说明

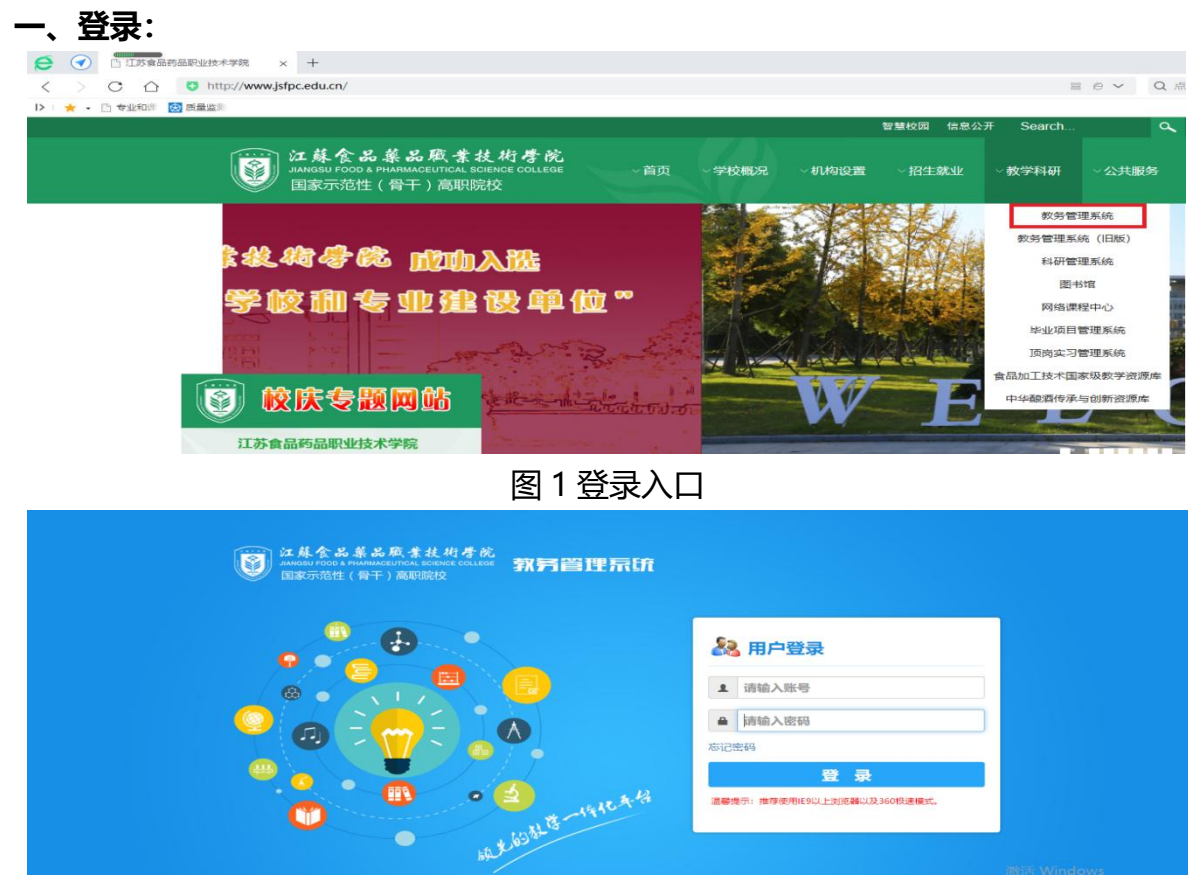

图 2 登录界面

输入用户名和密码登陆系统,用户名为十位数完整学号,初始密码同学号,初次登录请修 改密码并妥善保管密码。如提示密码不正确,请点击下方"**忘记密码"**按提示输入**身份证号**后 找回。

二、选课说明:

## (选课时间 2022 年 10 月 10 日 10:00 至 2022 年 10 月 12 日 17:00)

| ♥ 学語成績             | And I                                                                                                    | 我的课表                             |                                     |         |      |         |     |     |     | 常用操作       |            |            |            |
|--------------------|----------------------------------------------------------------------------------------------------|----------------------------------|-------------------------------------|---------|------|---------|-----|-----|-----|------------|------------|------------|------------|
| ● skire<br>● skire | The second second second second second second second second second second second second second second second se | 98.3 M/28/AI 20                  | 9833月/28月 2020-07-31   目間模式: 数以形次模式 |         |      |         |     |     |     |            |            |            |            |
| ● 实践环节             |                                                                                                    | 周/哲次                             | 星期一                                 | 星期二     | 星明三  | 星期四     | 星期五 | 星期六 | 星期日 |            |            |            |            |
| ● 数学评价<br>● 交流申请   |                                                                                                    | 第一二节<br>(01,02小节)<br>08:30-10:05 |                                     | ·· -··· | жнон | ******* |     |     |     | 学期理论<br>课表 | 课程成绩<br>查询 | 学生选课<br>中心 | 考试安排<br>查询 |
|                    | 924-94-2 · · · ·                                                                                                | 第三四节<br>(03,04小节)<br>10:25-12:00 |                                     | ==.     |      |         |     |     |     |            |            |            | 0          |
|                    | 学生编号: ···<br>所屈沈系: 广· ····                                                                                      | 第五六节<br>(05,06小节)<br>14:00-15:35 |                                     |         |      |         |     |     |     | 学生评价       | 還考申请       | 社会考试<br>服名 | 培养方案<br>明细 |
|                    | 专业名称:                                                                                                    | 第七八节<br>(07,08小节)<br>15:55-17:30 |                                     |         |      |         |     |     |     |            |            |            |            |
|                    |                                                                                                    | 篇九十节<br>(09,10小节)<br>18:40-20:20 |                                     |         |      |         |     |     |     |            |            |            |            |
|                    | 在线问答                                                                                                    |                                  |                                     | imen    |      |         |     |     |     | 学期进度安排     |            |            |            |

图 3 学生选课中心

| 10.00 29 70 |   | 《 个人中心 学生选课中心 × |                    |                         |
|-------------|---|-----------------|--------------------|-------------------------|
| -LIPPEIAE   |   | 学生选课中心          |                    |                         |
| 培养方案        | ~ |                 |                    |                         |
| 我的课表        | ~ | 李年李期            | 透達名称               | 透達时间                    |
| 选课管理        | < | 2020-2021-1     | 2020-2021-1季展公法律法律 | 2020-08-0 2020-08 17:30 |
| 学生透浪中心      |   |                 |                    |                         |
| 学生预选管理      |   |                 |                    |                         |
| 教室借用申请      |   |                 |                    |                         |
| 教室借用记录      |   |                 |                    |                         |
| 学生预选查询      |   |                 |                    |                         |
| 教学进度查询      |   |                 |                    |                         |
| 学生追谏申请      |   |                 |                    |                         |
| 选课结果查询      |   |                 |                    |                         |
| 教材管理        | ~ |                 |                    |                         |
|             |   |                 |                    |                         |

图 4 进入选课 (1)

| 培养管理       |   | ≪ 「 个人中心 │ 学生选课中心 × │                   |            | »                       |
|------------|---|-----------------------------------------|------------|-------------------------|
|            |   | 学生选课                                    |            |                         |
| 培养方案       | ~ |                                         | 2020-202   | 1.1 学習/小市/書店/編          |
| 我的课表       | ~ | 学年学期: 2020-2021-1 洗運时间: 2020-08-( 1→. ~ | 2020       |                         |
| 选课管理       | < | · · · · · · · · · · · · · · · · · · ·   | 法课始制: 可法可得 | 教授研究演员人授· 均衡(大分)位均图法人资) |
| 学生选课中心     |   |                                         |            |                         |
| 学生预选管理     |   |                                         |            |                         |
| 教室借用申请     |   |                                         | 进入i        |                         |
| 教室借用记录     |   |                                         |            |                         |
| 学生预选查询     |   |                                         |            |                         |
| 教学注度本海     |   |                                         |            |                         |
| 第4子/2020年间 |   |                                         |            |                         |
| 子主返咪甲南     |   |                                         |            |                         |
| 选课结果查询     |   |                                         |            |                         |
| 教材管理       | ~ |                                         |            |                         |
| 辅修管理       | ~ |                                         |            |                         |

# 图 5 进入选课 (2)

学生法课

| 通选课类别:所有 | 课程▼ 课程:            |    | 上课老师: | 星期:请选择       | ▼ 节次:请选择 ▼ | □ 过滤已满课程 □ 过滤 | 即中突课程 ☑ 过 | 1/2 1/2 1/2 1/2 1/2 1/2 1/2 1/2 1/2 1/2 |       | 选课 |
|----------|--------------------|----|-------|--------------|------------|---------------|-----------|-----------------------------------------|-------|----|
| 课程编号     | 课程名                | 学分 | 上课老师  | 上课时间         | 上课地点       | 上课校区          | 剩余量       | 时间冲突                                    | 通选课类别 | 操作 |
| 00532    | 食品微生物技术            | 1  | 万国福   |              |            | (1911)aug     | 150       |                                         | 丁程技术  | 法课 |
| (00535   | 酒创吧                | 1  | 马林    | 5周 星期— 7-8节  | B318       | 本部            | 150       |                                         | 社会科学  | 法课 |
| (00531   | 食品生物化学             | 1  | 郡涤圭   | 5周 星期一 9-10节 | B218       | 本部            | 150       |                                         | 自然科学  | 选课 |
| (00528   | 食品目动生产线安装<br>调试与维护 | 1  | 刘銮武   | 5周 星期四 9-10节 | B218       | 本部            | 200       |                                         | 工程技术  | 选速 |
| (00530   | 西餐工艺基础             | 1  | 汪晓琳   | 5周 星期二 7-8节  | A417       | 本部            | 150       |                                         | 社会科学  | 法课 |
| (00529   | 食品营养与健康            | 1  | 孙芝杨   | 5周 星期二 5-6节  | B218       | 本部            | 200       |                                         | 社会科学  | 选课 |
| (00113   | 中国元素(公选)           | 1  | 王静    | 5周 星期二 7-8节  | A217       | 本部            | 150       |                                         | 人文科学  | 选课 |
| (00113   | 中国元素(公选)           | 1  | 王贺玲   | 5周 星期二 5-6节  | A217       | 本部            | 150       |                                         | 人文科学  | 法课 |
| (00146   | 葡萄酒品尝及鉴赏<br>(公选)   | 1  | 徐春    | 5周 星期三 5-6节  | B108       | 本部            | 150       | 与已选课程 "食品微生物技术<br>[讲课学时]" 沖突            | 社会科学  | 选课 |
| (00296   | 啤酒生产技术上(公<br>选)    | 1  | 王庆权   | 5周 星期五 9-10节 | A414       | 本部            | 150       |                                         | 社会科学  | 法课 |
| 00296    | 噫酒生产技术上(公<br>选)    | 1  | 王庆权   | 5周 星期— 7-8节  | B218       | 本部            | 150       |                                         | 社会科学  | 法课 |

# 图 6 公选课选课

| 选课课表   | 选课结果查看及退选 退课日志查看                                                                                                    |      |      |                                               |                 |      |      |      |      |    |
|--------|----------------------------------------------------------------------------------------------------|------|------|-----------------------------------------------|-----------------|------|------|------|------|----|
| 课程编号   | 课程名                                                                                                    | 学分   | 课程属性 | 上课教师                                          | 上课时间            | 上课地点 | 上课校区 | 选修类型 | 选课状态 | 操作 |
| G92003 | F. **                                                                                                    | 0.25 | 必修   | per 1                                         |                 |      | 本部   | 主修   | 选中   | 退选 |
| S11014 | 4 1 T. Add                                                                                                    | 2    | 必修   | 子: .府,彻: ···································· |                 |      | 本部   | 主修   | 选中   | 退选 |
| Z14032 | K                                                                                                    | 4    | 必修   |                                               |                 |      | 本部   | 主修   | 远中   | 退选 |
| Z14032 | T and include the mag                                                                                                    | 4    | 必修   | N 2                                           |                 |      | 本部   | 主修   | 选中   | 退远 |
| G93102 | (A. 120 -)[BES                                                                                                    | 2    | 必修   | . eRJ                                         | 10-25周 星期一 5-6节 |      | 本部   | 主修   | 选中   |    |
| G92002 |                                                                                                    | 2    | 必修   | с л <del>их</del>                             |                 |      | 本部   | 主修   | 选中   | 退远 |
| Z11054 | and the second second s | 4    | 必修   | p) 12*                                        |                 |      | 本部   | 主修   | 远中   | 退选 |
| Z11055 | ······································                                                                                                    | 4    | 必修   | 211                                           |                 |      | 本部   | 主修   | 选中   | 退远 |
| Z11056 | K Able w                                                                                                    | 4    | 必修   | M                                             |                 |      | 本部   | 主修   | 选中   | 退活 |
| X00320 | Hard (Marting (Englishing)                                                                                                    | -    |      |                                               | 5周 星期二 7-8节     | B318 | 本部   | 主修   | 选中   | 退选 |

## 图 7 选课结果查询及退选

请**慎重**选择科目,点击"选课",选择的课程会出现在"选课结果查询及退选"中。如果 认为自己选择的课程不理想,可点击"退选"。

选课完成后,请进入图8界面中查看课程类型为公选的已选课程。

| 养方案 >         | 学年学 | 期: 2020-2021-1 * 查询 |        |              |     |      |      |       |
|---------------|-----|---------------------|--------|--------------|-----|------|------|-------|
| 的课表 🗸 🖌 🖌     |     |                     |        |              |     | W.O. |      |       |
| 果管理 く         | 序号  | 课程名称                | 课程期号   | 上课老师         | 尽字町 | 学分   | 课栏唐住 | 课程住质  |
|               | 1   | 食品微生物技术             | X00532 | 万国福          | 16  | 1    | 公选   | 公共选修课 |
| 生选课中心         | 2   | 体育(一)(羽毛球)          | G93020 | 鲍昉           | 32  | 2    | 必修   | 公共基础课 |
| 生预选管理         | 3   | 形勢与政策(一)            | G92014 | 盛洁           | 4   | 0.25 | 必修   | 必修课   |
|               | 4   | 大学生职业发展与就业指导        | G95004 | 洪东丽          | 24  | 1.5  | 必修   | 公共基础调 |
| 至信用记求         | 5   | 思想道德修养与法律基础(一)      | G92004 | 张蒨           | 24  | 1.5  | 必修   | 公共基础课 |
| 室借用申请         | 6   | 军事理论                | G94001 | 仲伟明          | 32  | 2    | 必修   | 公共基础  |
| 生预洗查询         | 7   | 大学生心理健康赦育           | G96002 | 张蒨           | 32  | 2    | 必修   | 必修课   |
|               | 8   | 专业认知实践              | S11017 | 李红涛,王蕊,张兰,邵虎 | 24  | 1    | 选修   | 专业选修识 |
| 学进度查询         | 9   | 化学基础与分析技术           | Z12034 | 张佳佳          | 80  | 5    | 必修   | 必修课   |
| 生退课申请         | 10  | 化学基础与分析技术           | Z12034 | 傅淋然          | 80  | 5    | 必修   | 专业基础  |
| 课经用实简         | 11  | 食品加工原理              | Z14006 | 李红涛          | 32  | 2    | 必修   | 必修课   |
| Excelored (#) | 12  | 大学英语(提高2)           | G80012 | 周蕾           | 64  | 4    | 必修   | 必修课   |
| が管理 ~         | 13  | 高等数学(A1班)           | G91006 | 王开帅          | 64  | 4    | 必修   | 公共基础  |
| 管理 >          | 14  | 生命伦理学               | X00551 | 马林           | 16  | 1    | 公选   | 公共远修训 |
|               | 15  | 军训                  | B00109 | 盛洁           | 48  | 2    | 必修   | 必修课   |

#### 图 8 已选课程查询

## 三、注意事项:

1.本次选课时间为 2022 年 10 月 10 日 10:00 至 2022 年 10 月 12 日 17:00。

2.本次公共选修课**限选 2 门,最高 2 学分**。

3.毕业要求公共选修课修满6学分。

4.选课后应确认自己是否选上,登录系统再次确认自己的选课信息。所选课程不可重复选修。

#### 重复选修不算学分。

5.严禁由他人代选,如因他人代选,出现问题后果自负。

6.选课截止后一律不再更改调整。

7.如因选课人数不足未能开班,由教务处统一协调处理。

8.从 2021 级开始,包括 2022 级新生,学生毕业前必须从"四史"(百年大党的追梦历程、 新中国简史、改革开放简史、社会主义发展简史)中选修 1 门课程。

9.百年大党的追梦历程、新中国简史、改革开放简史、社会主义发展简史,这四门课程均属 **线下课程**,选课时,注意所选课程时间是否与自身课表冲突。

教务处

2022.10.10